## Mailscan for Linux: How to enter a License key/Renewal key for MailScan for Linux?

To enter the License key/Renewal key in Mailscan for Linux follow the below procedure

1. Login to the Mailscan Web-console.

The Mailscan Web-console can be accessed by https://ip-address of the mailscan system:10443

2. Click on "Help" tab and then on the "About" option.

Enter the License key in the "Enter License Key:" and click on "Register Key" to activate the license key. Unique solution ID: #1199 Author: Samir Mhatre Last update: 2012-10-02 15:03